# Chapter 3 Your professional ePortfolio

## Annex 2 - Illustration - Europasstool

#### First click on "Create my profile"

| Welcome                                                                                                    | 2<br>Personal information                                                                                                    | 3<br>Work experience                                                                         | 4<br>Education and training                                                              | 5<br>Personal skills                             |
|----------------------------------------------------------------------------------------------------|----------------------------------------------------------------------------------------------------|----------------------------------------------------------------------------------------------|------------------------------------------------------------------------------------------|--------------------------------------------------|
| Welcome to Euro<br>You are about to create your<br>You decide what to complet<br>are - this is your personal pr | OPASS<br>new Europass profile. You will be invited<br>e - you can 'skip', edit and delete all inforr<br>folie to describe all your life, learning and | to describe basic information abo<br>nation - there are no mandatory fin<br>work experiences | out yourself, your skills, qualifications ar<br>Ids except for your name! Build a profil | nd experiences.<br>e that best describes who you |
| By registering, you agree to f                                                                                  | Europass using your profile information in                                                                                                    | n line with the <u>Europass Privacy S</u>                                                    | atement                                                                                  |                                                  |

#### Step 1 - Fill the register "Me"

|            | Learn in Europe Work in Europe   Find a job Find a course                                                                             |
|------------|----------------------------------------------------------------------------------------------------|
| 🗶 Me 🗸     | My Library My Skills My Interests                                                                                                    |
| i "Did you | know that you can create professional CVs based on your Europass profile? Create your CV now or watch the tutorial video to see how." |
| Profile 🚺  | X Exit                                                                                                    |
|            | Add profile in a new language                                                                                                    |
|            | Stephanie Scholz                                                                                                    |
|            | Edit                                                                                                    |
|            | Work experience 3                                                                                                    |
| <b>ተ ቀ</b> | You have not added any work experiences yet. You can also choose to hide this section now and work on it later.                       |

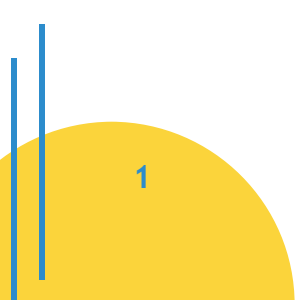

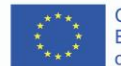

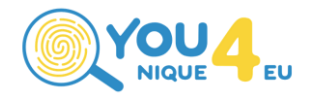

## Step 2 - Fill the register "My Libary"

| iy Library 😈                                                                             | × Đ                          |
|------------------------------------------------------------------------------------------|------------------------------|
| e the Europass Library to store and organise your documents.                             |                              |
| CVs                                                                                      | Add Create a CV              |
| There are currently no CV(s) :                                                           | added to your library.       |
| Cover letters                                                                            | Add Create a cover letter    |
|                                                                                          | ,                            |
| There are currently no cover lette                                                       | er(s) added to your library. |
| Certificates and diplomas Your wallet ID address is: europa.eu/europass/wallet/n005gim1. | Add                          |
|                                                                                          |                              |

### Step 3 - Fill the register "My Skills"

| 🔎 Me 👻 My Libr                                                     | ary 🚺                      | ly Skills My Interests                                 |                  |                                             |             |               |                        |             |
|--------------------------------------------------------------------|----------------------------|--------------------------------------------------------|------------------|---------------------------------------------|-------------|---------------|------------------------|-------------|
| My Skills 🚺                                                        |                            |                                                        |                  |                                             |             |               | Settings               | 🗶 Exit      |
| Build your skills profile b<br>Update your personal pro            | y confirmi<br>ofile to get | ng or rejecting skills sug<br>t more accurate suggesti | gested<br>ons or | from your personal profi<br>try the search. | le.         |               |                        |             |
| Suggestions                                                        |                            |                                                        |                  |                                             |             | Q             |                        |             |
| work as a team 🥥 🛞                                                 | develop                    | strategy to solve problems (                           | 98               | create solutions to proble                  | ms 🥝 🛞      | cooperate wit | h colleagues 🥥 🛞       |             |
| give constructive feedback                                         | 08                         | think analytically 🕝 🙁                                 | pers             | sonal development 🥥 🛞                       | communic    | ation 🥝 🛞     | develop creative ideas | 9 8         |
| prioritise tasks ⊘ 🛞                                               | accept ov                  | wn accountability 🥥 🛞                                  | establ           | lish daily priorities 🥥 🛞                   | use microso | ft office 🥥 🛞 |                        |             |
|                                                                    |                            |                                                        |                  |                                             |             |               |                        |             |
| My Skills                                                          |                            |                                                        |                  |                                             |             |               | Edit mode              | ) View mode |
| Communication, collab<br>Communication, collab<br>think creatively | ooration a                 | nd creativity<br>d creativity A                        |                  |                                             |             |               |                        |             |

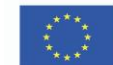

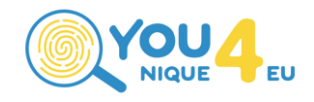

#### Step 4 - Fill the register "My Interests"

| Me 🔹 My Library My Skills My Interests                                                                                 |        |
|----------------------------------------------------------------------------------------------------|--------|
| My Interests 🧿                                                                                                    | 🗙 Exit |
| List your interests and preferences to receive tailored job and course suggestions on the Dashboard.                   |        |
| Are you interested in?<br>Please select your interests                                                                 |        |
| Develop new skills 🗢 Learn a trade 🗢 Take a course 🗢 Start to study 🗣 Get better at my job 🜩 Improve language skills 🗢 |        |
| Apprenticeship 🗣 Learn abroad 🗣 Start own business 🗣 Find a job 🗣 Change career 🗣 Traineeship/Internship 🗣             |        |
| Work abroad 📀 Volunteer 🚭                                                                                              |        |
|                                                                                                    |        |
| Preferred location(s)                                                                                                  |        |
| Q Q                                                                                                    |        |
| Your interests                                                                                                    |        |
| What are you passionate about? List the topics, jobs and other interests that motivate you.                            |        |
| Q O Add                                                                                                    |        |
|                                                                                                    |        |
|                                                                                                    |        |

Sources: Create your Europass CV

License note: If not stated otherwise this document is for free use under the Creative Commons Attribution-ShareAlike: distribute of derivative works only under a license identical ("not more restrictive") to the license that governs the original work (CC BY-SA 4.0). To view a copy of this license, visit http://creativecommons.org/licenses/by-sa/4.0/. Logos are excluded from free licensing.

**Disclaimer:** This project has been funded with support from the European Commission. The European Commission's support for the production of this document does not constitute an endorsement of the contents, which reflect the views only of the authors, and the Commission cannot be held responsible for any use which may be made of the information contained therein.

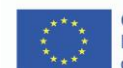

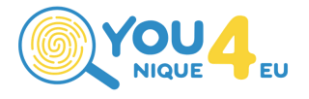